## SOISMAIL 転送手続き パソコン用

http://www.soismail.jp または、学校 HP http://www.senri.ed.jp をひらいて をクリックしてください
アカウント1つですべての Google サービスを。
\*ペアレンツカードホルダーの中に ID とパスワードが入っています
F2\*\*\*\*\* @soismail.jp 完全なアドレスを入力

2. 携帯電話アドレス等すぐに連絡を受けることのできるアドレスに転送設定をしてください。画面右上の settings アイコンをクリックし "settings"をクリックしてください。

| informed Caring, Creative Individual<br>Community to a Chibal Community |                                      | · Q                                                                                                    | tnishibe@soismail.jp 🗸 |
|-------------------------------------------------------------------------|--------------------------------------|----------------------------------------------------------------------------------------------------|------------------------|
| Mail -                                                                  | C More -                             | 1–3 of 3                                                                                                    |                        |
| COMPOSE                                                                 | CNN.com Recently Published/Updated - | Comfortable                                                                                                    |                        |
| Inbox<br>Starred                                                        | □ ☆ □ Steve Lewis (Google Docs)      | i <b>Pad project (tnishibe@soismail.jp)</b> - I've shared iPad project Message from slewis@soismail.jp: 編集するのに  | Cozy<br>Compact        |
| Important                                                               | 🗌 📩 🕞 Gmail Team                     | Get Gmail on your mobile phone - Access Gmail on your mobile phone The days of needing your computer t          | Settings               |
| Sent Mail                                                               | 🔲 🏠 🕞 Gmail Team                     | Get started with Gmail - 4 things you need to know Gmail is a little bit different. Learn these 4 basics and yo | Report a bug           |
| Drafts<br>Follow up                                                     |                                      |                                                                                                    | Help                   |

3. Forwarding and POP/IMAP に行き Add a forwarding address をクリックしてご自身のメールアドレスを入力してく ださい。Next そして Proceed をクリックすると SOISmail から転送先にメールが送られます。

| thermed, Caring, Creative in<br>Contributing to a Cabial Co | ndhvdads<br>enerusity     | ۰ <b>۹</b>                                                             | tnishibe@soismail.jp 👻 |
|-------------------------------------------------------------|---------------------------|------------------------------------------------------------------------|------------------------|
| Mail -                                                      | Settings                  |                                                                        | <b>\$</b> -            |
| COMPOSE                                                     | General Labels Inbo       | Accounts Filters Forwarding and POP/IMAP Web Clips Labs Offline        |                        |
| Inbox                                                       | Forwarding:<br>Learn more | Add a forwarding address                                               | -                      |
| Starred                                                     |                           | Tip: You can also forward only some of your mail by creating a filter! |                        |
| Important                                                   | POP Download:             | 1. Status: POP is enabled for all mail that has arrived since Apr 26   |                        |
| Sent Mail                                                   | Learn more                | C. Enable POP for all mail (even mail that's already been downloaded)  |                        |

4. 転送先のアドレスに確認メール mail-noreply@soismail.jp が届きますのでそのメールを開いていただき、メール内の URL を開いていただくと、転送の承認という旨のメッセージが表示されます。表示されれば閉じていただいて OK です。 (※このメールが届かない場合はご自身のアドレスがメールをブロックしている可能性がありますので、"@senri.ed.jp"と" @soismail.jp"が末尾で終わるメールアドレスを受信許可リストに入力してください。設定がご不明な場合は各携帯電話会社、プロバ イダへお問い合わせ願います。)

5. SOISMAIL 設定ページに再度ログインしていただき、転送設定画面へ行っていただき、以下のとおりForward---の 方をクリックしていただき、最下部の"save changes"をクリックして設定を完了してください。

| Mail -    | Settings                                                                                                    | \$2 -                           |
|-----------|----------------------------------------------------------------------------------------------------|---------------------------------|
| COMPOSE   | General Labels Inbox Accounts Filters Forwarding and POP/IMAP Web Clips Labs Offline                                                                   |                                 |
| Inbox     | Forwarding:<br>Learn more                                                                                                    | <u> </u>                        |
| Starred   | keep Senri and Osaka International Schools Mail's copy in the Inbox                                                                                    |                                 |
| Important | Add a forwarding address                                                                                                    |                                 |
| Sent Mail |                                                                                                    |                                 |
| ~~~~~     | ~~~~~~~~~~~~~~~~~~~~~~~~~~~~~~~~~~~~~~~                                                                                                    | $\sim \sim \sim \sim \sim \sim$ |
|           | Save Changes Cancel                                                                                                    |                                 |
|           | 0% full (82012 Google - <u>Terms of Service</u> - <u>Privacy Policy</u> - <u>Program Policies</u><br>Using 0 GB of your 25 GB Powered by <b>Coogle</b> |                                 |

(上記5つのステップで転送作業は終了です。この作業をしていただかないと転送機能は始まりません)